## VPN接続時にエクスプローラから個人領域にアクセスする方法

①エクスプローラを起動し、アドレスバー(赤枠部)を選択します。

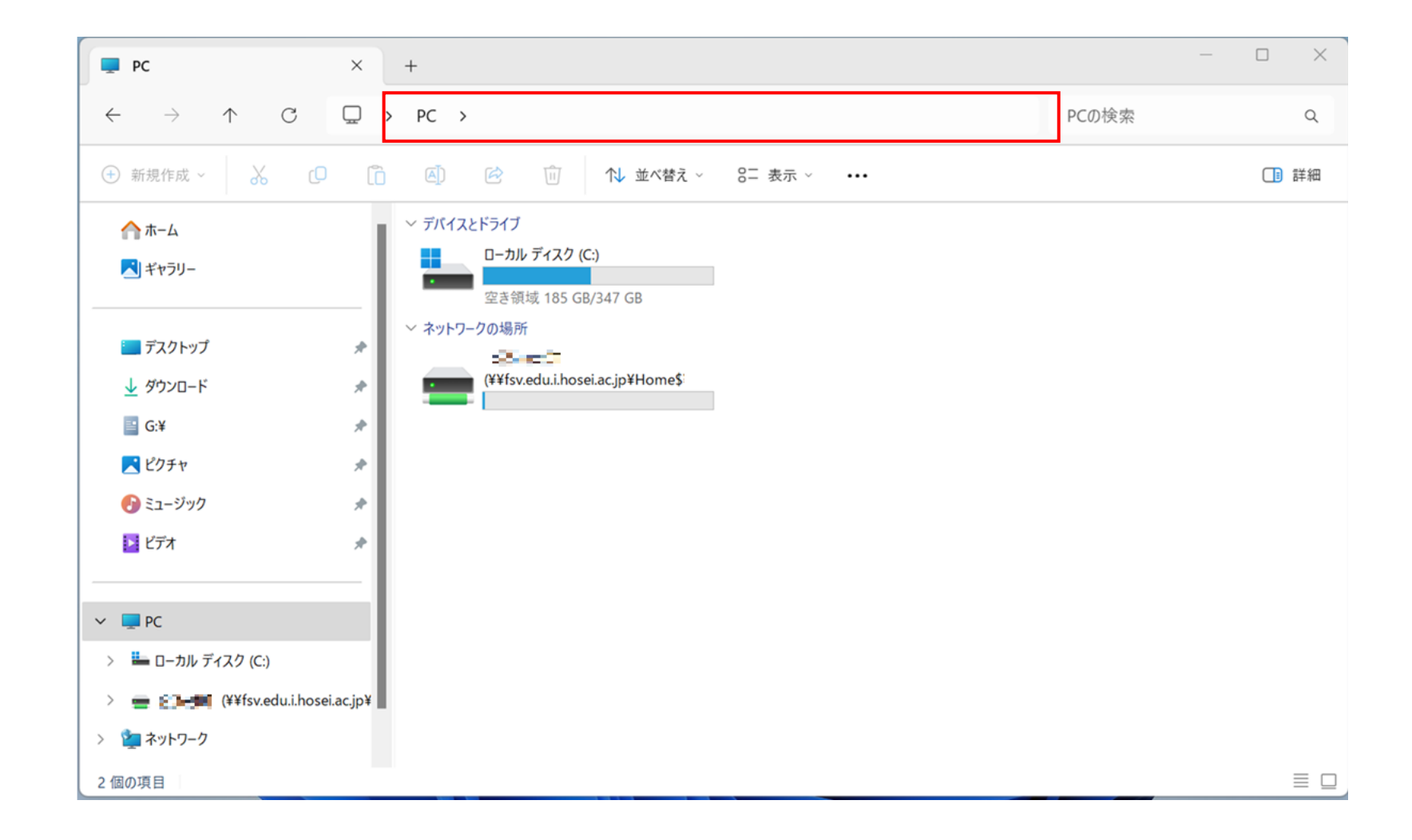

## VPN接続時にエクスプローラから個人領域にアクセスする方法

## ②アドレスバーに個人領域のパス情報を入力します。 入力する値は以下となります。

- 教員: ¥¥fsv.edu.i.hosei.ac.jp¥home\$¥edu¥teacher¥ご自身のieduID
- 職員: ¥¥fsv.edu.i.hosei.ac.jp¥home\$¥edu¥staff¥ご自身のieduID
- 学生: ¥¥fsv.edu.i.hosei.ac.jp¥home\$¥入学年度下2桁¥学部コード(※1)¥ご自身のiedulD

| #  | 学部等                     | ※1学部コード |
|----|-------------------------|---------|
| 1  | 文学部                     | bun     |
| 2  | キャリアデザイン学部              | cade    |
| 3  | 経営学部                    | ei      |
| 4  | その他                     | etc     |
| 5  | 法学部                     | hou     |
| 6  | 大学院(イノベーション・マネージメント研究科) | inn     |
| 7  | 人間環境学部                  | kan     |
| 8  | 国際文化学部                  | koku    |
| 9  | 通信教育部                   | one     |
| 10 | グローバル教養学部               | gis     |
| 11 | グローバル教育センター             | ga      |

③ネットワーク資格情報の入力画面において、iedulDとパスワード情報を入力します。 入力する値は以下となります。

ユーザ名:i-edu¥ご自身のiedulD パスワード:ieduパスワード

| Windows セキュリティ                                |       |  |  |
|-----------------------------------------------|-------|--|--|
| ネットワーク資格情報の入力                                 |       |  |  |
| 次に接続するための資格情報を入力してください: fsv.edu.i.hosei.ac.jp |       |  |  |
| ローザー名                                         |       |  |  |
| パスワード                                         |       |  |  |
| □ 資格情報を記憶する                                   |       |  |  |
| その他                                           |       |  |  |
| ОК                                            | キャンセル |  |  |
|                                               |       |  |  |

学生・職員アカウントは統合認証IDとなります。

教員アカウントはieduにて手動作成しているため、統合認証IDとは異なります。 パスワードは全アカウントで統合認証IDのパスワードと同じとなります。